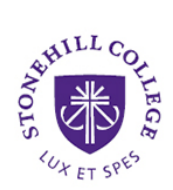

# **Advanced Roommate Search Guide**

If you do not have a roommate with whom to go through the Housing Assignment Process, you can use MyHousing to search for students who might make a good roommate for you. To do so you must create a "profile" which lists some characteristics about yourself and your living style. You will then be able to search for a person that might be a good fit for you. To explore the roommate matching function in MyHousing just complete the following steps.

## **Creating your Profile**

#### Step 1: In MyHousing choose "Personal Preferences" from the left menu

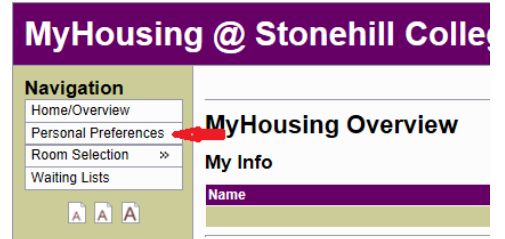

#### Step 2: Update your personal preferences and click "Submit My Personal Preferences"

|                                                 | MyHousing He                                                                    | Ip Logout of MyHousing |                                                                                                    | Online Help                                                            |
|-------------------------------------------------|---------------------------------------------------------------------------------|------------------------|----------------------------------------------------------------------------------------------------|------------------------------------------------------------------------|
| e/Overview<br>onal Preferences<br>n Selection » | Personal Preferences                                                            |                        |                                                                                                    | When adjusting your<br>personal prefernces,<br>please be sure to apply |
| ng Lists                                        | 03: Do you smoke? (Please be honest!)                                           |                        | No. v                                                                                                   | 2014 semester. You will                                                |
| A A A                                           | 04: When do you usually study?                                                  |                        |                                                                                                    | questions listed below.                                                |
|                                                 | 05: Where do you usually study?                                                 |                        | <ul> <li>Room</li> <li>✓ Library</li> <li>Other</li> </ul>                                              |                                                                        |
|                                                 | 06: Is it okay if your roommate has occasional overnight guests (of the same ge | No 🗸                   |                                                                                                    |                                                                        |
|                                                 | 07: In general, what temperature do you like to keep you room?                  |                        | Warmer 🗸                                                                                                |                                                                        |
|                                                 | us, riedze ureck on op to urec (7 per sonar mercers).                           |                        | Arts (The Arts)<br>Sports<br>Music<br>Technology<br>Religion<br>Politics<br>Community Service<br>Movies |                                                                        |
|                                                 | The following information applies to Fall 2014                                  |                        |                                                                                                    |                                                                        |
|                                                 | Do you keep your room clean or messy?                                           | (N/A) V                |                                                                                                    |                                                                        |
|                                                 | What time do you tend to go to had during the week?                             | (N/A)                  |                                                                                                    | -                                                                      |
|                                                 | WINAL DURE DO VOU TEDU TO DO TO DEU DULIDU THE WEEK?                            |                        | · · · · · · · · · · · · · · · · · · ·                                                                   |                                                                        |

#### Step 3: (1) Make Profile Private = NO,

(2) Choose how you wish to be contacted if someone finds your profile
(3) Put in your contact information (i.e. Email address, Facebook name, Twitter profile name)
(4) Feel free to write a short bio or profile of information that you think potential matches might find helpful

Click on "Submit My Personal Profile"

#### Personal Profile/Roommate Contact Information

| Make Profile Private:      | Yes V <u>1</u><br>Setting your profile a<br>If another student w | Yes  Yes  Yes  Yes  Yes  Yes  Yes  Yes |          |  |
|----------------------------|------------------------------------------------------------------|----------------------------------------|----------|--|
| Contact Preference Type:   | Facebook                                                         | 2                                      |          |  |
| Contact Information:       | l witter<br>Personal Email                                       |                                        | <u>3</u> |  |
| My Profile:                |                                                                  |                                        |          |  |
| Submit My Personal Profile |                                                                  |                                        |          |  |

# Searching Profiles for Potential Matches

Step 1: In MyHousing click on "Room Selection" followed by "Roommate Selection". Next to "Fall 2014" hit Continue

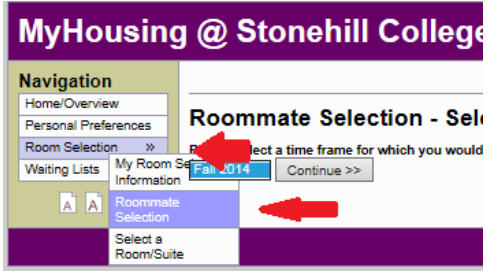

#### Step 2: Use Advance Roommate Search to search for potential roommate matches.

| Begin Search >>                            |                                                                                                    |                                                   |   |  |  |  |
|--------------------------------------------|----------------------------------------------------------------------------------------------------|---------------------------------------------------|---|--|--|--|
| Advanced Roommate Searc                    | h                                                                                                    |                                                   | - |  |  |  |
| Advanced Roommate Search is availa         | No. If you already know the name or a mail address of the student you would like to reques                                                                                                    | t you should use the Simple Roommate Search shows |   |  |  |  |
| Advanced Roommate Search allows you        | are need not make beach as a manual in you are an an in an an an an an an an an an an an an an                                                                                                    |                                                   |   |  |  |  |
| Traits that you can search by are listed b | tender recent and provide and provide and and and a second and a secon |                                                   |   |  |  |  |
| Other Attributer                           | ,,                                                                                                    |                                                   | - |  |  |  |
| 01: Do you smoke? (Please be honest        | )                                                                                                    | No Preference X                                   | - |  |  |  |
| 02: Where do you usually study?            |                                                                                                    | Deve                                              |   |  |  |  |
|                                            |                                                                                                    |                                                   |   |  |  |  |
|                                            |                                                                                                    | Other                                             |   |  |  |  |
| 03: When do you usually study?             |                                                                                                    | No Preference V                                   |   |  |  |  |
| 04: Is it okay if your roommate has oc     | casional overnight guests (of the same gender)?                                                                                                    | No Preference V                                   |   |  |  |  |
| 05: In general, what temperature do ye     | u like to keep you room?                                                                                                    | No Preference 🗸                                   |   |  |  |  |
| 06: Please check off up to three (3) pe    | rsonal interests:                                                                                                    | Arts (The Arts)                                   |   |  |  |  |
|                                            |                                                                                                    | Community Service                                 |   |  |  |  |
|                                            |                                                                                                    | Movies                                            |   |  |  |  |
|                                            |                                                                                                    | - Music                                           |   |  |  |  |
|                                            |                                                                                                    | Relaion                                           |   |  |  |  |
|                                            |                                                                                                    | Sports                                            |   |  |  |  |
|                                            |                                                                                                    | Technology                                        |   |  |  |  |
| Da una la caracterizza de caracterizza     |                                                                                                    |                                                   | 4 |  |  |  |
| bo you keep your room clean of mess        | A L                                                                                                    | Messy                                             |   |  |  |  |
|                                            |                                                                                                    | Somewhere in between                              |   |  |  |  |
| On a typical weekend night, I can be f     | ound:                                                                                                    | At home with a small group of friends             |   |  |  |  |
|                                            |                                                                                                    | Out with a large group of friends                 |   |  |  |  |
|                                            |                                                                                                    | Studying                                          |   |  |  |  |
| What time do you tend to go to bed do      | ring the week?                                                                                                    | A. Before 10:00 PM                                |   |  |  |  |
|                                            |                                                                                                    | B. Between 10:00 PM and Midnight                  |   |  |  |  |
| Would you consider yourself on intro       | ant or an antroport?                                                                                                    | C. After Midnight                                 |   |  |  |  |
| would you consider yoursen an muo          |                                                                                                    | Latroverted                                       |   |  |  |  |
| Begin Search >>                            |                                                                                                    |                                                   | - |  |  |  |
|                                            | Steechill College, Lux Et Se                                                                                                    | ~                                                 |   |  |  |  |

### **IMPORTANT NOTES**

- The Advanced Roommate search is intended to be a tool. There is no guarantee that students will find a suitable match through the search function
- It is expected that students will contact a potential match themselves
- All profiles are listed as private until the student makes their profile public